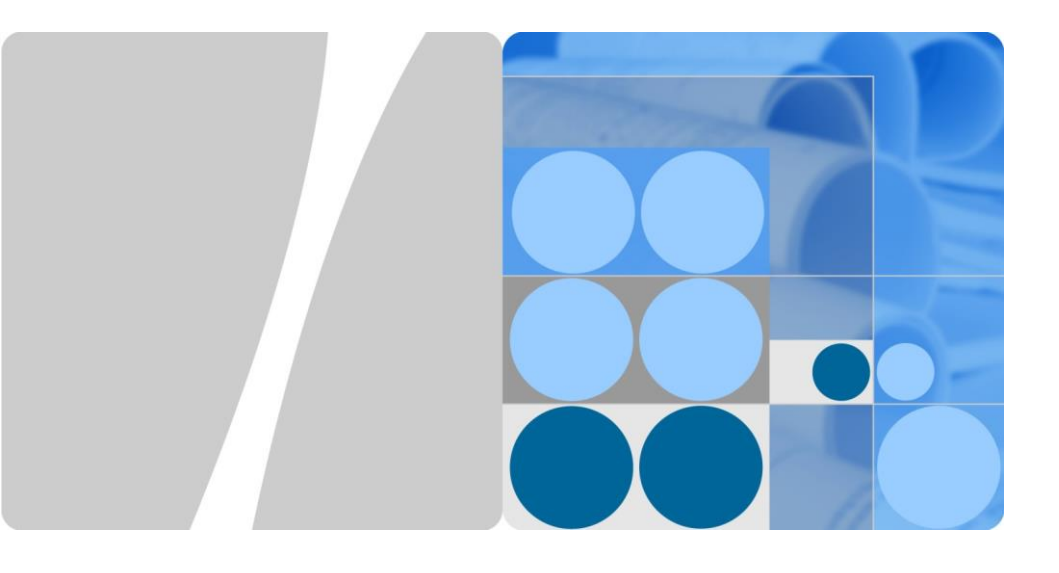

# RMS-SNMP01A V100R002 Quick Guide

Issue: 02 Part Number: 31507171 Date: 2017-07-21

HUAWEI

HUAWEI TECHNOLOGIES CO., LTD.

## **Overview**

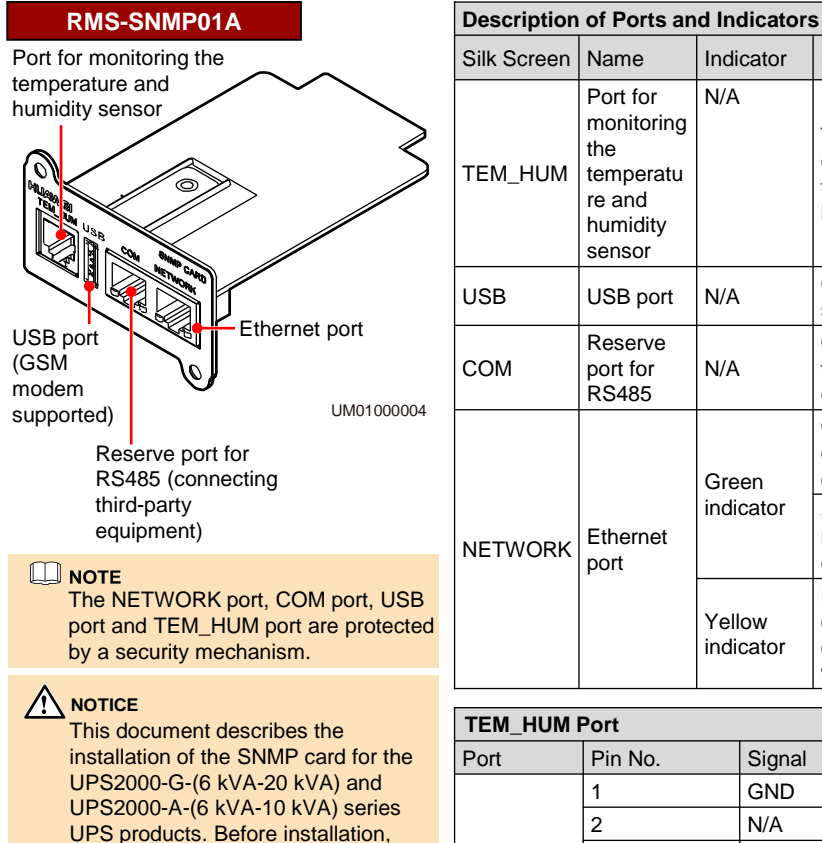

|  | Silk Screen | Name                                                                       | Indi                                                | cator  | Descr                                                          | iption                                        |
|--|-------------|----------------------------------------------------------------------------|-----------------------------------------------------|--------|----------------------------------------------------------------|-----------------------------------------------|
|  | TEM_HUM     | Port for<br>monitoring<br>the<br>temperatu<br>re and<br>humidity<br>sensor | t for N/A<br>nitoring peratu<br>nd<br>nidity<br>sor |        | This p<br>conne<br>tempe<br>humid                              | ort<br>cts to a<br>arature and<br>ity sensor. |
|  | USB         | USB port                                                                   | N/A                                                 |        | GSM suppo                                                      | modem<br>rted                                 |
|  | СОМ         | Reserve<br>port for<br>RS485                                               | N/A                                                 |        | Conne<br>third-p<br>equipr                                     | ecting<br>party<br>ment                       |
|  | NETWORK     | Ethernet<br>port                                                           | Green<br>indicator                                  |        | Off: N<br>cable<br>conne                                       | o network<br>is<br>cted.                      |
|  |             |                                                                            |                                                     |        | Steady on: A network cable is connected.                       |                                               |
|  |             |                                                                            | Yellow<br>indicator                                 |        | Blinking: The<br>card is<br>communicating<br>with the network. |                                               |
|  |             |                                                                            |                                                     |        |                                                                |                                               |
|  |             |                                                                            |                                                     | Cirral |                                                                | Dort Ture -                                   |
|  | FUIT        | Pin No.                                                                    | GND                                                 |        |                                                                | Port Type                                     |
|  |             | 1                                                                          |                                                     |        |                                                                |                                               |
|  |             | 12                                                                         |                                                     |        |                                                                |                                               |

| TEM_HUM Port |         |         |           |  |
|--------------|---------|---------|-----------|--|
| Port         | Pin No. | Signal  | Port Type |  |
|              | 1       | GND     |           |  |
|              | 2       | N/A     |           |  |
| 12004        | 3       | RS485–  |           |  |
| J3004        | 4       | RS485+  | KJII      |  |
|              | 5       | N/A     |           |  |
|              | 6       | 12V_OUT |           |  |

## **Installing SNMP Card**

read the RMS-SNMP01A V100R002 User Manual to get familiar with UPS information and safety precautions. UPS is short for uninterruptible power

#### Preparations 2.1

system.

Before installing the SNMP card, prepare materials and tools listed in table below.

| Appearance, Specifications, and Name |                                              |                      |                                         |  |  |  |  |
|--------------------------------------|----------------------------------------------|----------------------|-----------------------------------------|--|--|--|--|
| SNMP card                            | Network cable (RJ45 connectors on both ends) | Phillips screwdriver | Electrostatic discharge<br>(ESD) gloves |  |  |  |  |
|                                      |                                              |                      |                                         |  |  |  |  |

#### 2.2 Installing SNMP Card

#### NOTICE

- 1. The SNMP card supports hot swap (the SNMP card does not support hot swap, when it is equipped with a temperature and humidity sensor), but temperature and humidity sensors do not.
- 2. Some electronic components in the SNMP card are sensitive to ESD. Do not use your hands or electrical objects to touch electronic components or circuits in the SNMP card, preventing ESD from damaging the SNMP card. Hold the edges of the SNMP card when you move or install it.
- 3. Wear ESD gloves when you install the SNMP card.

The methods for installing SNMP cards are the same on different UPSs. The SNMP card is installed in the optional card slot INTELLISLOT at the rear panel of the UPS.

To install an SNMP card, perform the following steps:

- 1. Remove the cover of the optional card slot on the rear panel of the UPS. Store the cover well for future use.
- 2. Insert the SNMP card into the slot and tighten screws.
- (Optional) If there is a temperature and humidity sensor (ENR1DETA MODULE is recommend). Insert the one end (RJ11 terminal) of the temperature and humidity sensor cable to the **TEM HUM** port on the SNMP card, and the other end to the temperature and humidity sensor. For the method about how to connect the other end of the cable, see the user manual related to the temperature and humidity sensor.

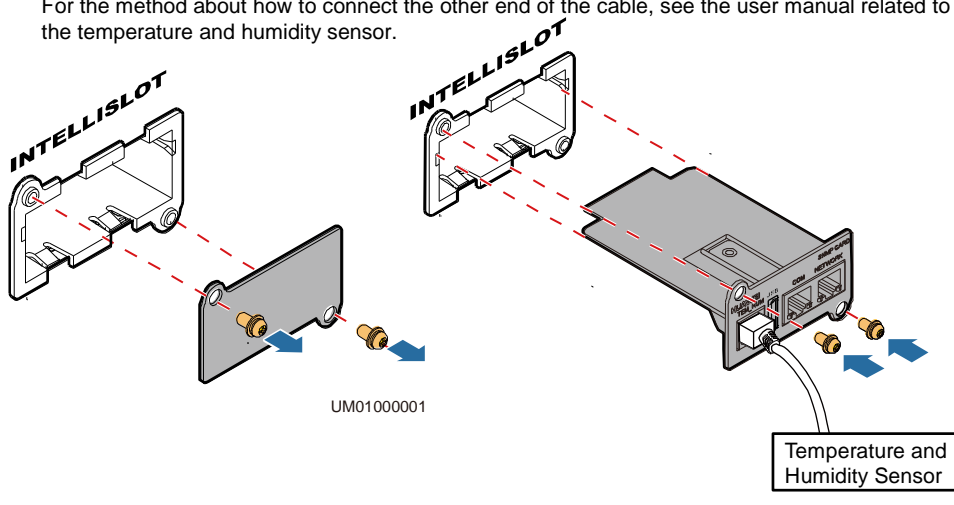

UM010E0002

#### 

- 1. The SNMP card supports temperature and humidity sensors. The ENR1DETA MODULE temperature and humidity sensor is recommended.
- 2. If the SNMP card is equipped with a temperature and humidity sensor, you can view the UPS temperature and humidity on the Monitoring page. If the SNMP card is not equipped with a temperature and humidity sensor, NA is displayed.
- According to the temperature and humidity sensor document, set the temperature and humidity sensor address to 1 and baud rate to 9600. For The ENR1DETA MODULE temperature and humidity sensor see chapter 4 Connecting an ENR1DETA MODULE temperature and humidity sensor in page 4.
- 4. Connect one end of the network cable to the NETWORK port on the SNMP card and the other end to an Ethernet port. If the green indicator turns on and the yellow indicator blinks, the SNMP card is successfully installed and is properly communicating with the Ethernet.

### **3** Setting an IP Address for the SNMP Card

### 

UPS2000-A-(6 kVA-10 kVA) can not set monitoring parameter such as **IP address** on the LCD. You can set the **IP address** on the web after click **Config > Comm. Config > System IP Settings**, for details, see the *RMS-SNMP01A V100R002 User Manual*.

For UPS2000-G-(6 kVA-20 kVA), after you install the SNMP card, set an IP address on the LCD as follows:

1. Press - On the Main Menu, choose Settings.

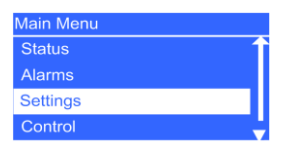

2. Enter a password.

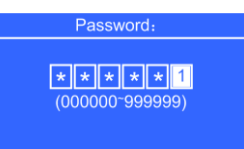

3. Select Communication Card.

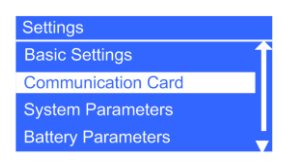

4. Press - The Communication Card screen is displayed.

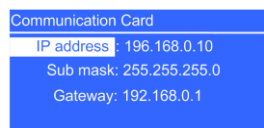

- 5. On the **Communication Card** screen, set an **IP address**, **Sub mask**, and **Gateway** for the SNMP card.
  - IP address: 192.168.0.10
  - Sub mask: 255.255.255.0
  - Gateway: 192.168.0.1

### 

- 1. The preceding are the default values of **IP address**, **Sub mask**, and **Gateway**. Modify the settings based on the network segment that the UPS belongs to.
- 2. For details of manage the UPS with SNMP card, see the *RMS-SNMP01A V100R002 User Manual.*

### **4.** Connecting an ENR1DETA MODULE Temperature and Humidity Sensor

- If the sensor model is ENR1DETA MODULE, both ends of the twisted pair are RJ11 terminals.
- Insert one end (RJ11 terminal) of the temperature and humidity sensor cable to the TEM\_HUM
  port on the SNMP card, and the other end to the temperature and humidity sensor. The following
  figure shows the RJ11 terminal.

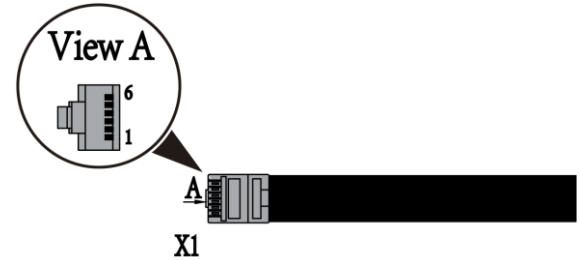

In view A, the pins in the RJ11 terminal are numbered 1 to 6 (X1.1 to X1.6) from bottom up. The following table lists the signals corresponding to each pin in the RJ11 terminal.

| RJ11 Terminal to the SNMP Card | RJ11 Terminal<br>Signal | ENR1DETA MODULE RJ11<br>Terminal Signal |
|--------------------------------|-------------------------|-----------------------------------------|
| X1.1                           | GND                     | GND                                     |
| X1.2                           | N/A                     | N/A                                     |
| X1.3                           | RS485–                  | RS485–                                  |
| X1.4                           | RS485+                  | RS485+                                  |
| X1.5                           | N/A                     | N/A                                     |
| X1.6                           | 12 V                    | 12 V                                    |

 Set the temperature and humidity sensor address to 1 that DIP switch 1 is ON, the other DIP switch is OFF, as shown in the following figures.

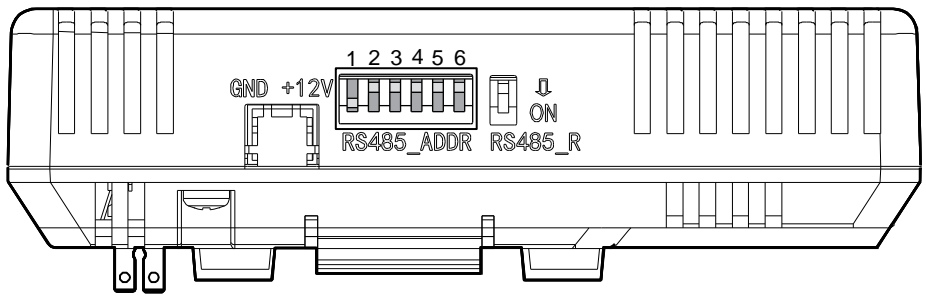

UM0100003

For more information, refer to the channels provided on the following page.

### Scan here for technical support (enterprise):

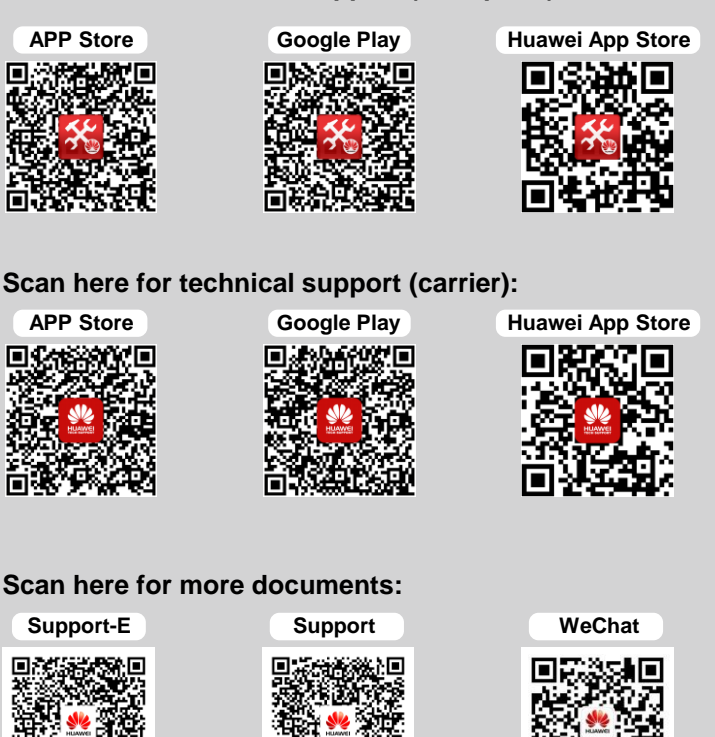

You can also log in to Huawei technical support website: http://e.huawei.com http://support.huawei.com

### HUAWEI TECHNOLOGIES CO., LTD.

Huawei Industrial Base, Bantian, Longgang Shenzhen 518129 People's Republic of China www.huawei.com Free Manuals Download Website <u>http://myh66.com</u> <u>http://usermanuals.us</u> <u>http://www.somanuals.com</u> <u>http://www.4manuals.cc</u> <u>http://www.4manuals.cc</u> <u>http://www.4manuals.cc</u> <u>http://www.4manuals.com</u> <u>http://www.404manual.com</u> <u>http://www.luxmanual.com</u> <u>http://aubethermostatmanual.com</u> Golf course search by state

http://golfingnear.com Email search by domain

http://emailbydomain.com Auto manuals search

http://auto.somanuals.com TV manuals search

http://tv.somanuals.com